# คู่มือเรีมต้นใช้งาน

## MICROCAT. PRO

Microcat Pro ให้ความยืดหยุ่นที่ไม่มีใครเทียบให้บริษัทตัวแทนจำหน่ายของคุณ แอปพลิเคชันที่รองรับการใช้งานบนเว็บไซต์ช่วยให้พนักงานแผนก อะไหล่ไม่ต้องงานยุ่งกับการบริการอะไหล่ ดังนั้นคุณจึงค้นหาอะไหล่ได้ในขณะอยู่ที่รถยนต์หรืออยู่บนท้องถนน

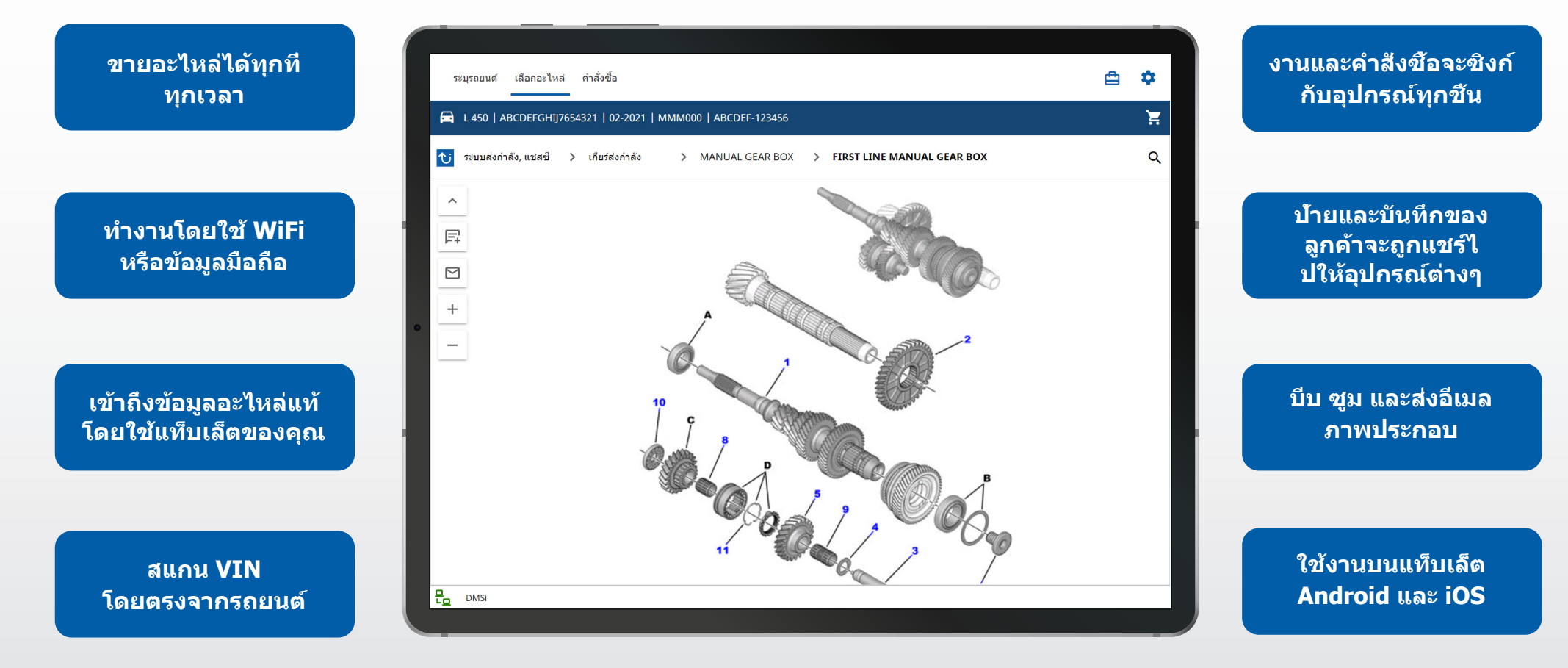

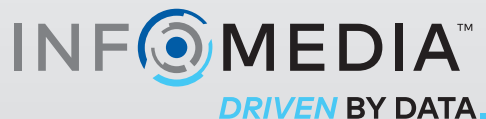

1.

### ระบุรถยนต์

เริ่มค้นจากการค้นหารถยนต์โดยใช้ VIN ในช่องค้นหารถยนต์หรือข้ามไปใช้คุณสมบัติสำหรับการค้นหาทั้งหมดเพื่อ ค้นหารถยนต์และอะไหล่ได้อย่างง่ายดายในขั้นตอนเดียว

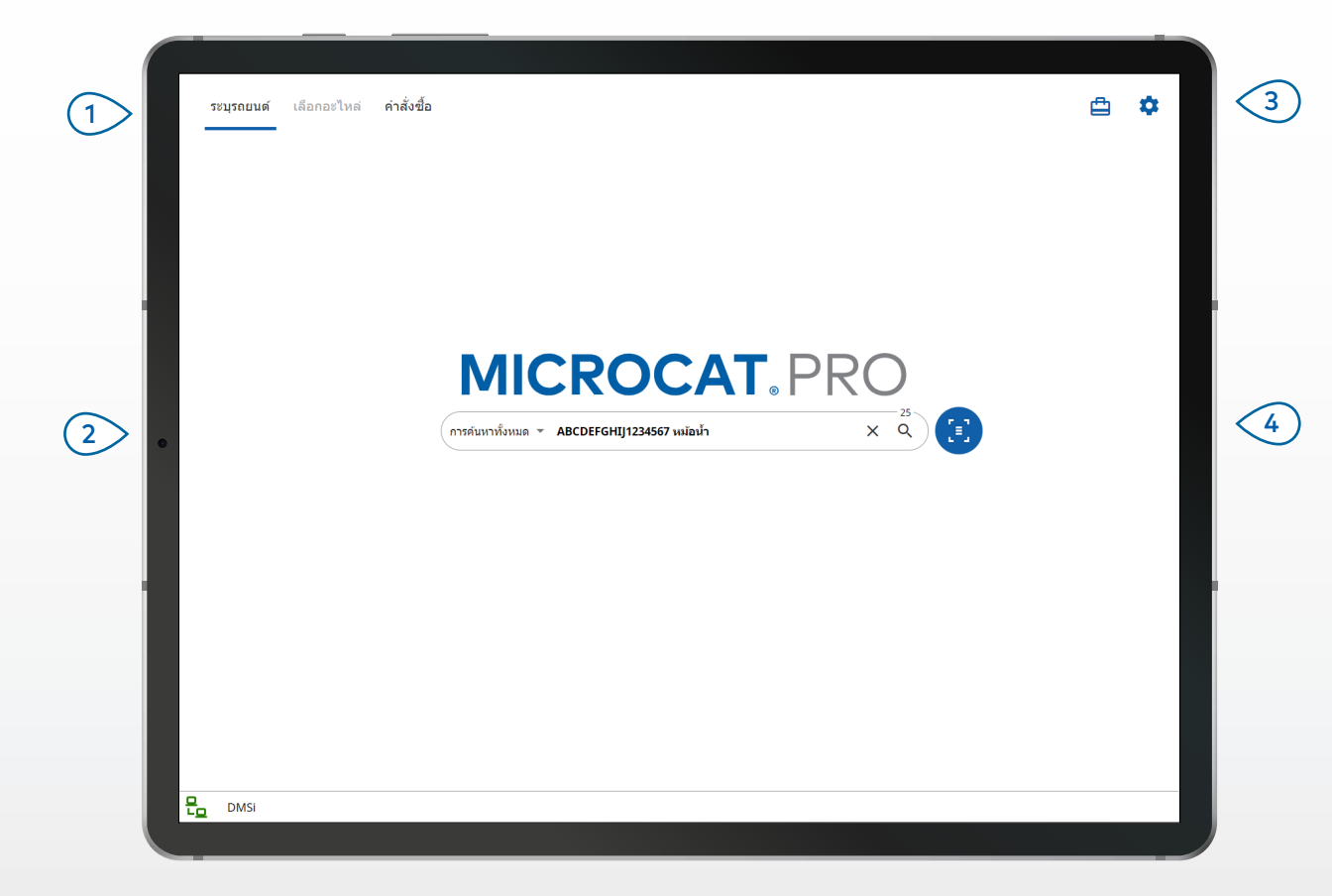

#### สีงที่ควรทราบ:

- ประเภทการคันหารถยนต์จะแตกต่างกันขึ้นอยู่กับผู้ผลิต
- 🔹 หากต้องการเข้าถึงการตั้งค่า 🍄 ให้แตะไอคอน
- 🔹 หากต้องการเข้าถึงงานทีเปิดอยู่ 苗 ให้แตะไอคอน
- หากต้องการสแกน VIN ในรถยนต์ของลูกค้า 🙆 ให้แตะไอคอน

# MICROCAT. PRO

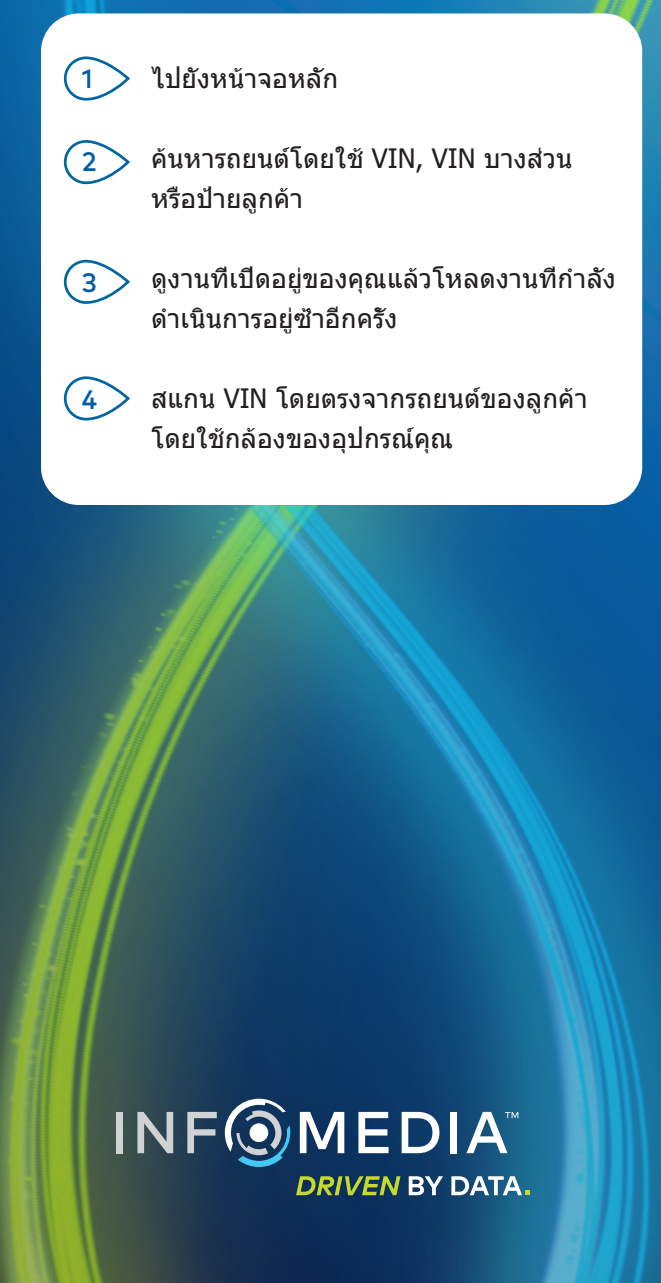

## เลือกอะไหล่

ค้นหาอะไหล่ที่คุณต้องการได้อย่างรวดเร็วและแม่นยำโดยใช้ดัชนีกราฟิกหรือการค้นหาทั้งหมด ดูภาพประกอบ เพิ่มอะไหล่ในคำสังชื่อและเข้าถึงรถเข็นได้ตลอดเวลา

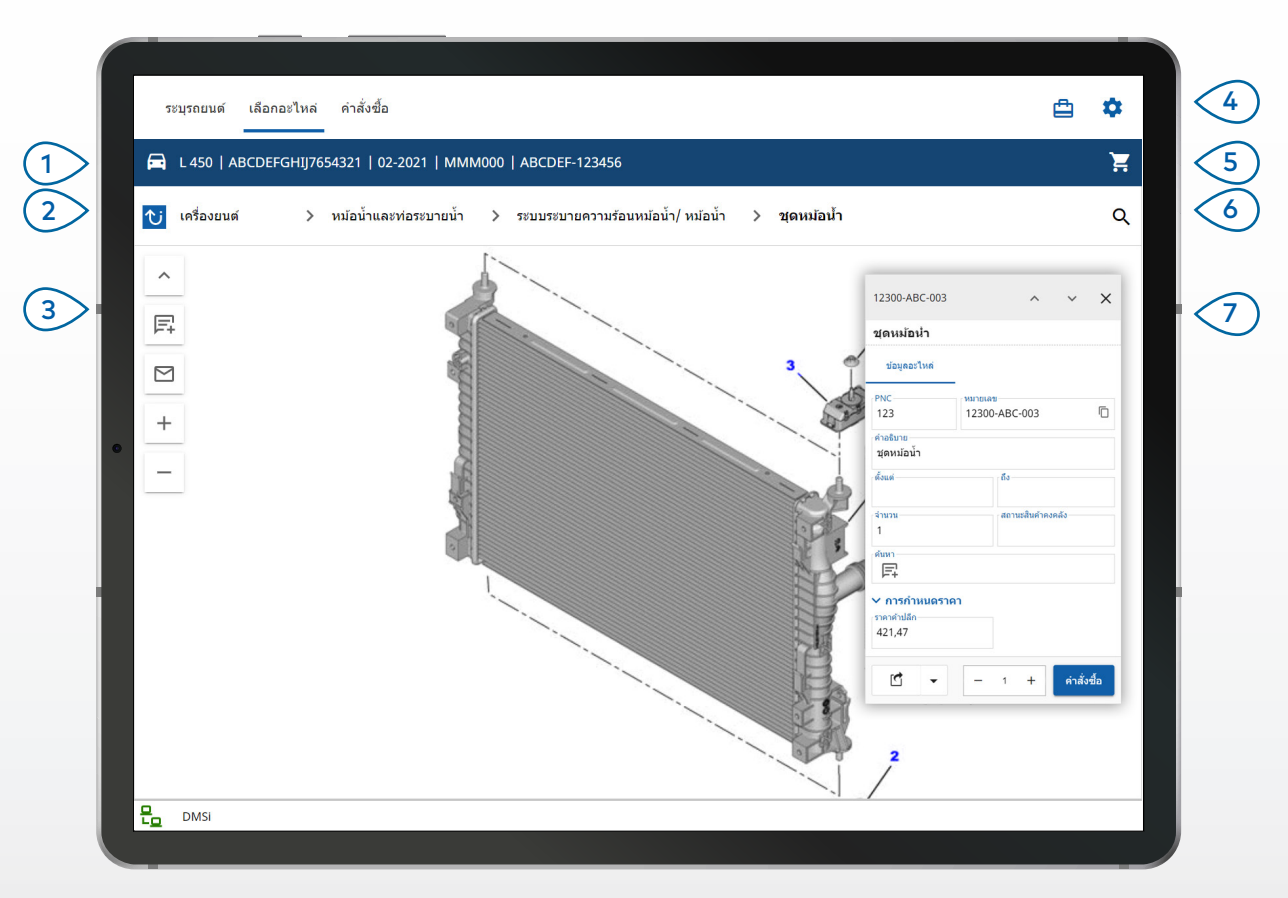

#### สีงที่ควรทราบ:

- 🔹 หากต้องการขยายหรือยุบรายละเอียดรถยนด์ 🛱 ให้แตะไอคอน
- 🔹 หากต้องการย้อนกลับขึ้นตอน 언 ให้แตะไอคอน
- หากต้องการเลือนดูภาพประกอบ ให้ใช้สองนิ้วปัดไปทางข้ายหรือขวา
- หากต้องการเริ่มค้นหาอะไหล่ Qให้แตะไอคอน

| M | <b>ICROCAT</b> | ® |
|---|----------------|---|
|   | PRC            | ) |

|   | แตะไอคอนเพือดูรายละเอียดรถยนด์ 🛱                                     |
|---|----------------------------------------------------------------------|
| 2 | ใช้ไอคอนหรือการแสดงเส้นทางเพือ<br>นำทางไปยังส่วนต่างๆ 안              |
| 3 | ใช้ไอคอนภาพประกอบเพือเพิมหมายเหตุ<br>และส่งรูปภาพทางอีเมล            |
| 4 | ดูงานทีเปิดอยู่หรือการตั้งค่าของคุณ                                  |
| 5 | เข้าถึงรถเข็น                                                        |
| 6 | แตะไอคอนเพือค้นหาอะไหล่ 🔍                                            |
| 7 | แตะคำบรรยายบนภาพประกอบเพือแสดง<br>บัตรข้อมูลอะไหล่และคำสังชื่ออะไหล่ |
|   |                                                                      |
|   | NF () MEDIA<br>DRIVEN BY DATA.                                       |

### คำส**ั**งซื<sub>้</sub>อ

สรุปคำสังชือและส่งใบเสนอราคาแบบมืออาชีพให้ลูกค้าทางอีเมล คุณสามารถบันทึกคำสังชือและเข้าถึงได้จาก แท็บคำสังชือทีบันทึกไว้ คุณสามารถใช้คำสังชือทีบันทึกไว้ทังหมดได้ในคอมพิวเตอร์เดสก์ท็อปอีกด้วย

| 8 צגאראערש: 1                                   | รายการ: <b>2</b>                 | สถานะศาสังข็อ: <b>งานที่เปิดอยู่</b>                                                     | วันที่ปรับปรุง: <b>11-01-202</b> :         |
|-------------------------------------------------|----------------------------------|------------------------------------------------------------------------------------------|--------------------------------------------|
| L 450 SUV (2009 - 2018)                         | ABCDEFGHIJ7654321 2 รายกา        | 5                                                                                        | Ū                                          |
| <ul> <li>คำอธิบาย<br/>ท่อย่างหม้อน้ำ</li> </ul> | ร่านวน <sub>⊺</sub> ภาษี%1<br>11 | รมายเลข<br>ABC-123-300<br>0,00 <sup>[ปรับ %</sup> 0,00 <sup>จำบวนสังชื่อ</sup> วาค<br>19 | โก ฮิ<br>าคำปลีก ราคาเพิ่มเติม<br>61 19,61 |
| ดำอธิบาย<br>ชุดหม้อน้ำ                          | ຈຳນວນ <sub>(</sub> ກາອີ%<br>11   | รมายเลข<br>12300-ABC-003<br>0,00 ( <sup>ปรับ %</sup><br>0,00 (- 1 + 46                   | โก ราคาเริ่มเติม<br>3,62 463,62            |
|                                                 |                                  |                                                                                          |                                            |

#### สิงที่ควรทราบ:

- 🔹 หากต้องการดูภาพอะไหล่ 🖸 ให้แตะไอคอน
- ในการบันทึกคำสังชื้อเพื่อเข้าถึงได้ในภายหลัง ให้แตะ บันทึกเป็นใบเสนอราคา
- หากต้องการคัดลอกแล้ววางรายละเอียดอะไหล่ 🗖 ให้แตะไอคอน

## MICROCAT. PRO

|   | ใช้แถบนำทางเพือเข้าถึงหน้าจอคำสังซือ                          |
|---|---------------------------------------------------------------|
| 2 | ดูและแก้ไขรายละเอียดคำสังชือหรือติด<br>ตามคำสังชือทีบันทึกไว้ |
| 3 | แตะไอคอนเพือดูหรือเพิ่มรายละเอียดลูกค้า 😣                     |
| 4 | ส่งคำสังชื่อทางอีเมลหรือบันทึกเป็นใบ<br>เสนอราคา              |
| 5 | ใช้ไอคอนเพือลบรายการในคำสังชือ 🛢                              |
| 6 | ดูราคารวมในคำสังชือ                                           |
|   |                                                               |

#### การผสานรวม DMS

Microcat Pro รองรับการติดดังเชิร์ฟเวอร์สำหรับการผสาน รวม DMS โดยใช้การเชือมด่อเป็นชุดและ MMP เท่านัน

สำหรับการเชือมต่อ DMS ประเภทอืนๆ โปรดไปที คอมพิวเตอร์เดสก์ท็อป แล้วเข้าถึงงานทีเปิดอยู่หรื อคำสังชือทีบันทึกไว้เพือโอนอะไหล่ไปยัง DMS ของคุณ

ดิดต่อฝ่ายบริการลูกค้าเพื่อขอความช่วยเหลือเกี่ยวกับการ ผสานรวม DMS

INF MEDIA DRIVEN BY DATA.

## **MICROCAT**. PRO

# คุณสมบัติที่สำคัญ

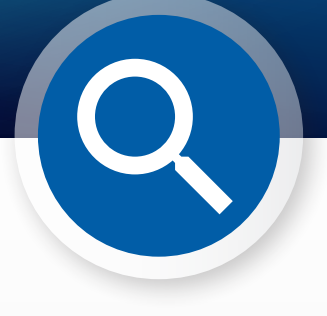

### การค้นหาทั้งหมด

แตะไอคอนค้นหาเพื่อใช้ช่องการค้นหาทั้งหมด เพียง ้ป้อนรหัสอะไหล่ คำอธิบายอะไหล่ หมายเลขอะไหล่ หรือส่วน จากนั้นแตะไอคอนค้นหา

คณสามารถป้อนคำอธิบายหลายคำและรหัสอะไหล่ หลายรายการได้

## งานที่เปิดอยู่

ทุกครั้งที่คุณค้นหารถยนต์และคำสังซืออะไหล่ ระบบจะบันทึกงานของคุณไว้เป็น งานทีเปิดอยู่ คุณสามารถใช้งานที่เปิดอยู่ทั้งหมดได้ใน คอมพิวเตอร์เดสก์ท็อปอีกด้วย

ซึ่งคุณสามารถเข้าถึงงานภายใต้ งานทีเปิดอยู่ ได้ง่ายๆ บนแท็บเล็ตและเดสก์ท็อปของคุณ

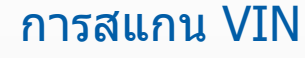

แตะไอคอนสแกน VIN เพื่อระบุรถยนต์ของลูกค้าได้ อย่างง่ายดาย

คุณสามารถสแกนบาร์โค้ด VIN หรือ VIN 17 อักขระเต็ม ู้ได้ เฉพาะ VIN ทีแสดงเป็นสีขาวดำเท่านั้นที่จะสามารถ สแกนได้สำเร็จ

| การดับหานั้งหมด 💌 131313 656656 890890 | 20<br>× Q |
|----------------------------------------|-----------|
|                                        |           |
|                                        |           |
| ວວດວັນພວນຈັ້ນພາດ 📼 ທ່ວຍເວ ພາຫັວນັ້ວ    | ×         |

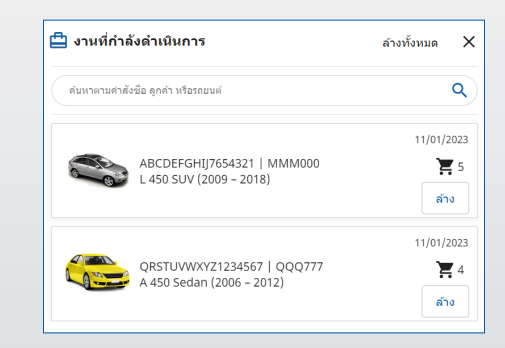

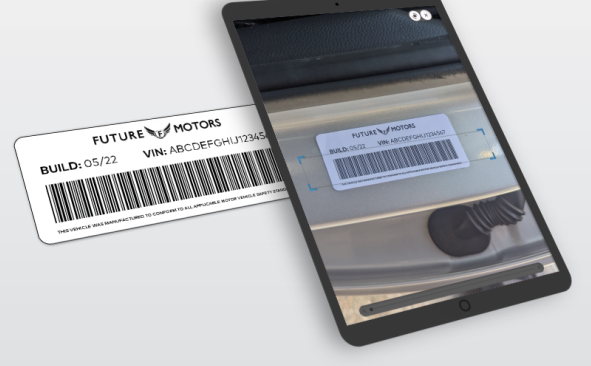